## 柏市公共施設予約システム メールアドレス設定について

2020.10.12

## 簡易版

- 1、利用者登録番号、パスワードを入力しログインする
- 2、「登録されている方の専用メニュー」から、「利用者個別設定」を選択する

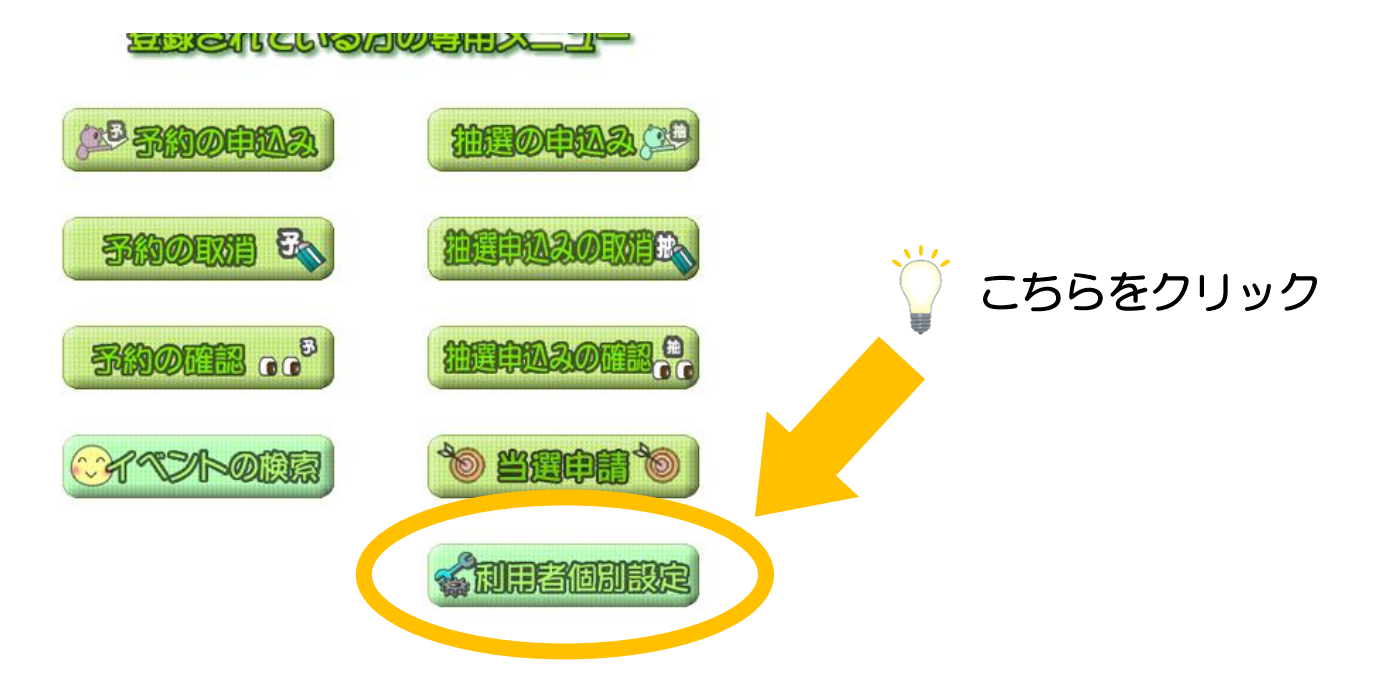

3、「メールアドレス登録・変更・削除」を選択する

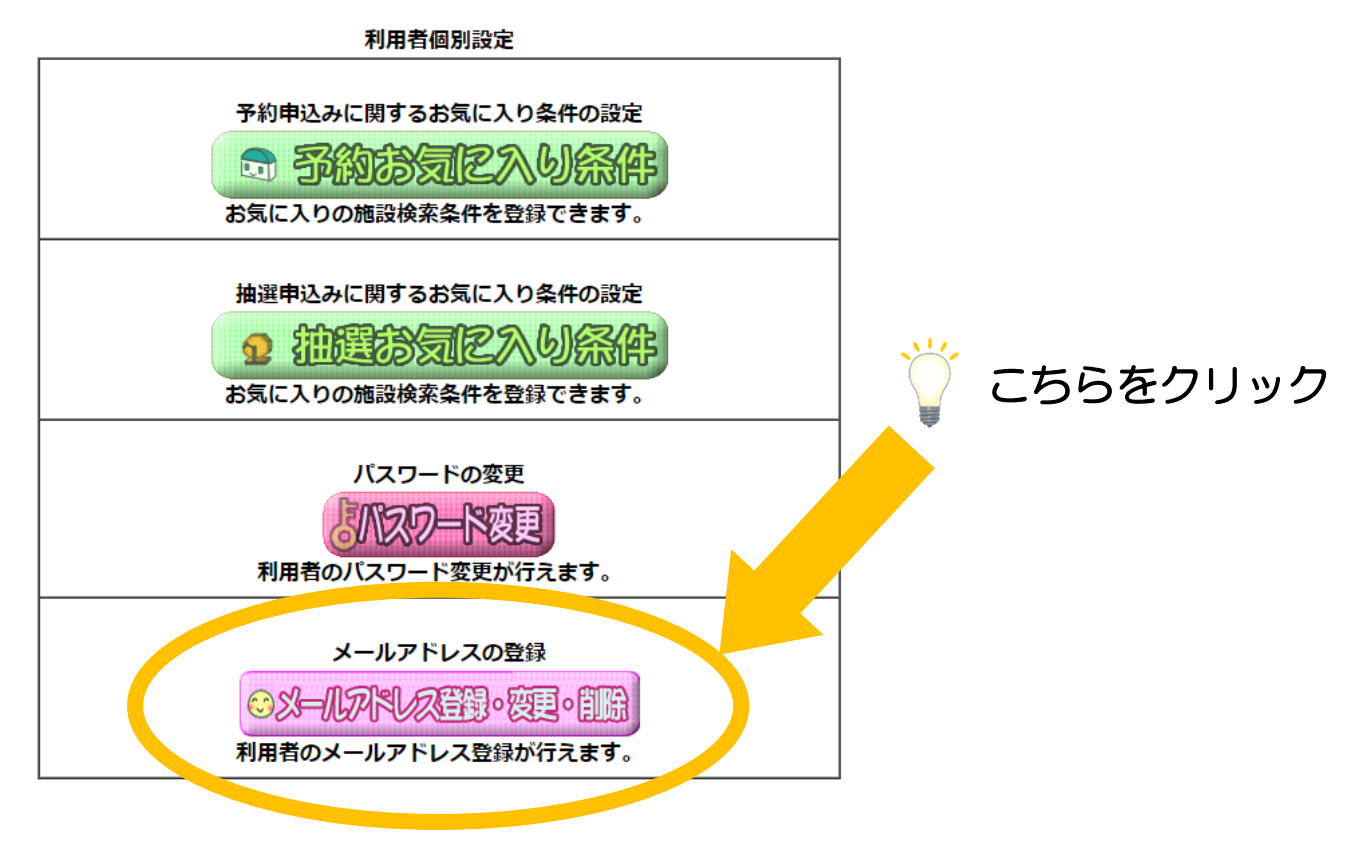

- 4、「●メールアドレス1の変更」のメールアドレス、確認用の欄に 登録したいメールアドレスを入力する。 ※登録したいメールアドレスが2つある場合は「●メールアドレス2の変更」から 入力を行ってください ※お知らせメールは「受信する」に<br />
  ✓<br />
  を入れてください。
- 5、ページ下部にある「設定」を選択する ※登録したメールアドレスに確認メールが届いているか確認してください

| ~ 1              |              |                                  |  |
|------------------|--------------|----------------------------------|--|
| 录・変更・削除を行います。    |              | 🍟 メールアドレスを入力                     |  |
| ●現在登録しているメールアドレス |              |                                  |  |
|                  | メールアドレス1     |                                  |  |
|                  | メールアドレス2     | <登録されていません>                      |  |
|                  | ●メールアドレス1の変更 |                                  |  |
|                  | メールアドレス      | 半角英数字記号で入力。削除する場合は、何も入力しないでください。 |  |
|                  | 確認用          | 確認のため、再度メールアドレスの入力をお願いします。       |  |
|                  | お知らせメール      | M <sub>∑L</sub> +Z               |  |

●メールアドレス2の変更

| メールアドレス | 半角英数字記号で入力。削除する場合は、何も入力しないでください。<br> |
|---------|--------------------------------------|
| 確認用     | 確認のため、再度メールアドレスの入力をお願いします。<br>       |
| お知らせメール | ■受信する                                |

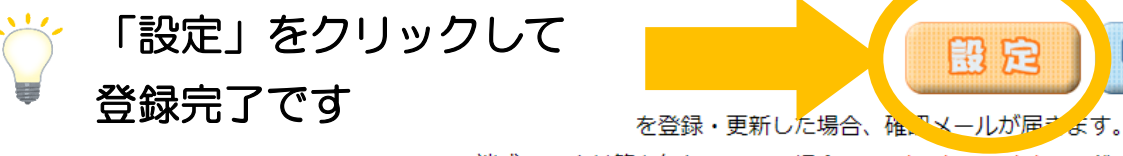

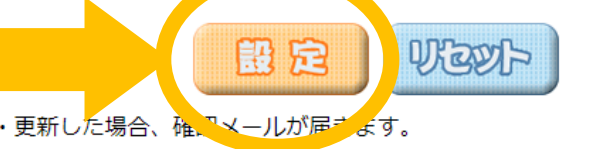

※迷惑メール対策を行なっている場合、city.kashiwa.chiba.jpドメインからのメールを

通常版

- 1、利用者登録番号、パスワードを入力しログインする
- 2、「メールアドレスの設定」を選択する

| Facilities Reservation Sv                          | stem              | 文字サイズ変更小中大             |
|----------------------------------------------------|-------------------|------------------------|
| ホームマイ                                              | ページ ご利用案内 利用者登録 施 | i設一覧 FAQ お問い合わせ        |
| ユーザーメニュー                                           | マイページ:お知らせ        | 9                      |
|                                                    | ○メッセージ            |                        |
|                                                    | 現在お知らせはありません。     |                        |
| 設定                                                 |                   | こちらちクリック               |
| • <u>////////////////////////////////////</u>      |                   | こうちをクリック               |
| <ul> <li>予約状況の一覧</li> </ul>                        | 予約                | 9                      |
| <ul> <li><u>抽選の申し込み</u></li> </ul>                 | ●施設予約の新規申し込み      |                        |
| 状況の一覧                                              |                   | 館から探す                  |
| <ul> <li><u>予約カートの確</u></li> <li>三次の中には</li> </ul> | 利用日時から探す          | 日的や人数から探す              |
| 一部・予約中し込ます。                                        |                   |                        |
|                                                    | 現在163件の施設予約をしてい   | います。   <u>予約状況の一覧へ</u> |
| お気に入り施設予約                                          |                   | 予約=>>m                 |
|                                                    |                   | = + 秋日                 |

- 3、「●メールアドレス1の変更」のメールアドレス、確認用の欄に
   登録したいメールアドレスを入力する。
   ※登録したいメールアドレスが2つある場合は「●メールアドレス2の変更」から
   入力を行ってください
   ※お知らせメールの受信は「メールを受け取る」を選択してください
- 4、ページ下部にある「メールアドレス・設定を変更する」を選択する ※登録したメールアドレスに確認メールが届いているか確認してください

| <=                                                                              | メールアドレスの確認・変更                                                                                                    |  |  |  |
|---------------------------------------------------------------------------------|----------------------------------------------------------------------------------------------------|--|--|--|
| <ul> <li>         ・融の確認         ・アドレス設定         ・         ・         ・</li></ul> | 登録されているメールアドレスを変更します。<br>述惑メール対策をおこなっている場合、city.kashiwa.chiba.jpからのメールを受信できるように設定してください。<br>また、すでに登録されているメールアドレスの欄を空欄にして【メール】<br>更する】をクリックすると、登録されているメールアドレスが削除され |  |  |  |
| <u>ートの確認・予約</u>                                                                 | ●現在登録しているメールアドレス                                                                                                    |  |  |  |
| <u>.</u>                                                                        | メールアドレス1                                                                                                    |  |  |  |
|                                                                                 | メールアドレス2                                                                                                    |  |  |  |
|                                                                                 |                                                                                                    |  |  |  |
|                                                                                 |                                                                                                    |  |  |  |
|                                                                                 |                                                                                                    |  |  |  |
|                                                                                 |                                                                                                    |  |  |  |
|                                                                                 |                                                                                                    |  |  |  |
|                                                                                 | 確認用                                                                                                    |  |  |  |
|                                                                                 | <ul> <li>●お知らせメールの受信</li> <li>「メールアドレス・設定を変更する」を</li> </ul>                                                                                                    |  |  |  |
|                                                                                 | メールアドレス メールを受け取る : 🐺                                                                                                    |  |  |  |
|                                                                                 | メールアドレス1 ● クリックして登録完了です                                                                                                    |  |  |  |
|                                                                                 |                                                                                                    |  |  |  |
|                                                                                 |                                                                                                    |  |  |  |
|                                                                                 | メールアドレス・設定を変更する                                                                                                    |  |  |  |
|                                                                                 |                                                                                                    |  |  |  |